1. Click the "Profile" button in the header menu.

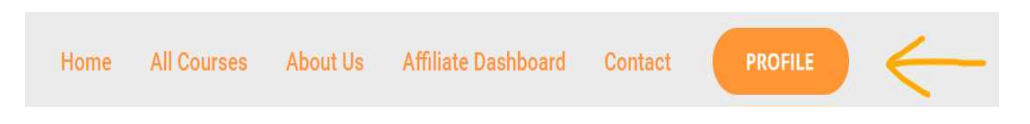

2. Click on "Register now ".

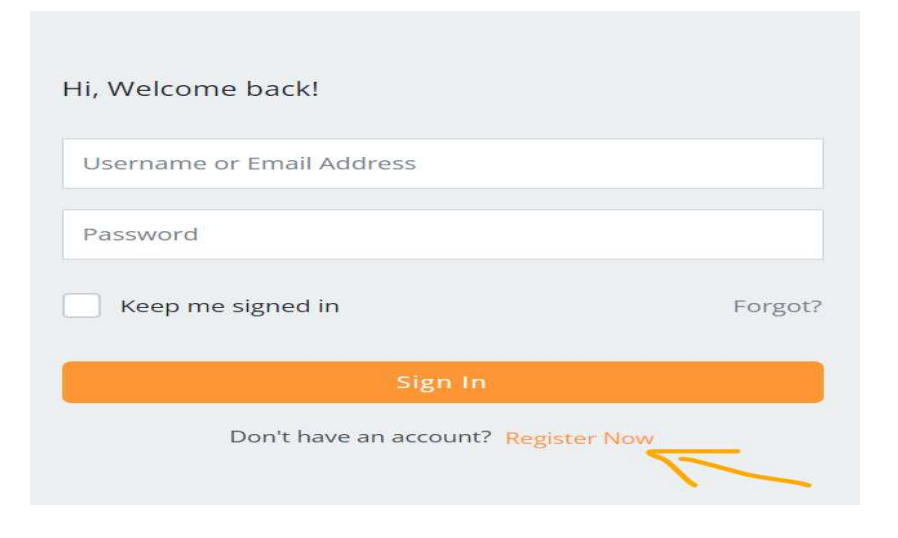

3. Fill out the registration form and click on the "Register" button.

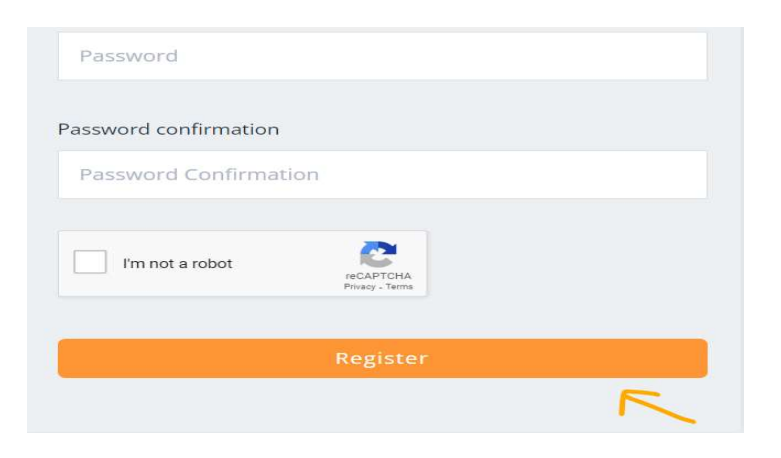

4. After registering, you will be directed to your dashboard.

| Education          | Home All C          | ourses About Us Affiliate Dashbo | ard Contact PROFILE |
|--------------------|---------------------|----------------------------------|---------------------|
|                    |                     |                                  |                     |
| ALi Raza           |                     |                                  |                     |
| 🕜 Deshboard        | Dashboard           |                                  |                     |
| 🛔 My Profile       |                     |                                  |                     |
| 😂 Enrolled Courses |                     |                                  | 2                   |
| Nishiist           | 1                   | 1                                | 0                   |
| 🚖 Reviews          | Enrolled Courses    | Active Courses                   | Completed Courses   |
| 🔒 My Quiz Attempts |                     |                                  |                     |
| er History         | In Progress Courses |                                  |                     |
| Uuestion & Answer  |                     |                                  |                     |

5. Click on "All Courses in the header menu"

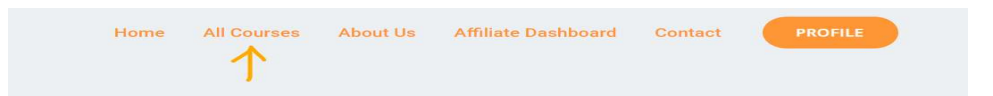

6. Choose your favorite course.

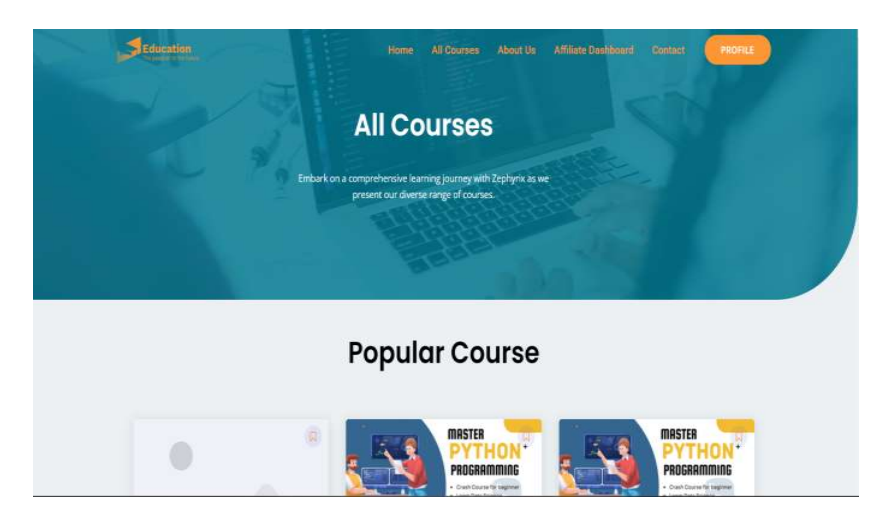

7. Click on "View Cart".

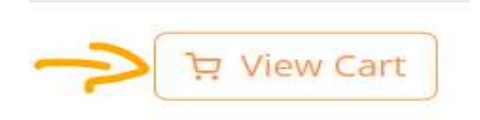

8. If you have a coupon code, enter it to apply a discount.

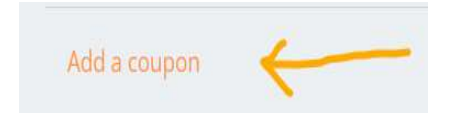

9. Proceed to the checkout page.

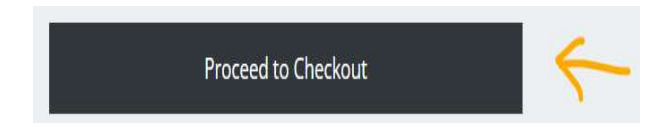

## 10. Enter your billing address.

| Email address<br>Test@gmail.com             |                 |  |
|---------------------------------------------|-----------------|--|
| Billing address                             |                 |  |
| Enter the billing address that matches your | payment method. |  |
| First name                                  | Last name       |  |
| Country / Region<br>Pakistan                |                 |  |
| Street address                              |                 |  |
| Apartment, suite, unit, etc. (optional)     |                 |  |
| Town / City                                 | State / County  |  |

## 11. Select your payment method.

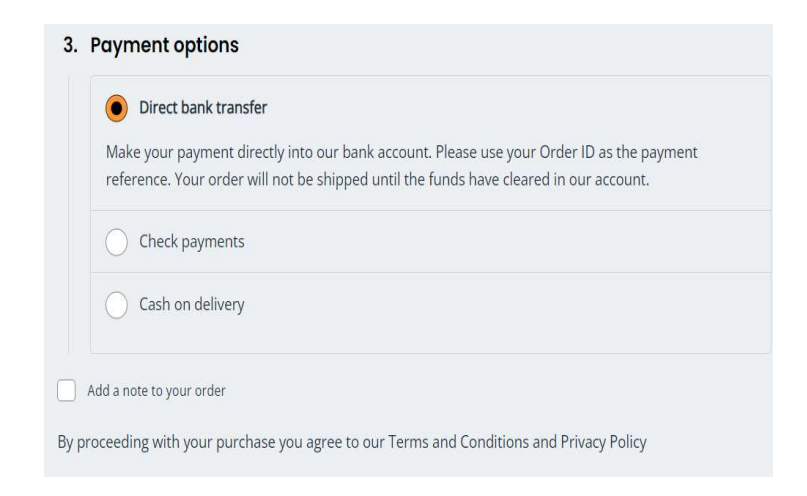

12. Click on the "Place Order" button.

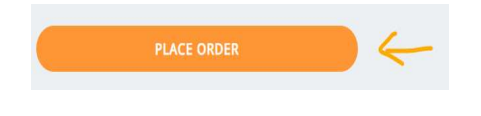